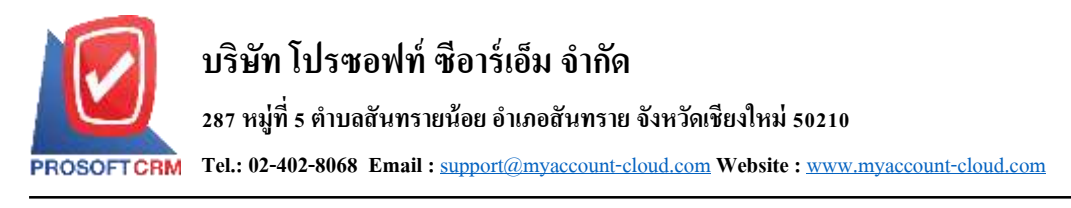

## การตั้งค่าลูกค้าสัมพันธ์ (CRM Setup)

เป็นระบบที่ใช้ในการกำหนดค่าเริ่มต้นข้อมูลลูกก้ำสัมพันธ์ทั้งหมด เพื่อเตรียมข้อมูลทำงานในโปรแกรม การกำหนดรายละเอียดต่างๆ นั้น ควรกำหนด ตามลำดับเมนู ที่กำหนดไว้ เพื่อกวามต่อเนื่องในการทำงาน ระบบจะ ทำการบันทึกข้อมูลเริ่มต้นในส่วนที่สำคัญบางส่วนไว้

ทั้งนี้ เพื่อให้ระบบทำงานได้สมบูรณ์ยิ่งขึ้น ผู้ใช้สามารถเข้าไปตั้งค่าข้อมูลเพิ่มเติมได้ โดยกดปุ่ม "Setting" >"CRM" ระบบจะแสดงหน้าจอสำหรับการตั้งค่าข้อมูล CRM ดังรูป

| = myAccount                        | unio Abroni | Bonsidio Givin p | hünmüle | núl     |         |      |              |      |     |        | • | 7. | • | Ameleon | 0 |  |
|------------------------------------|-------------|------------------|---------|---------|---------|------|--------------|------|-----|--------|---|----|---|---------|---|--|
| to Hone                            |             |                  |         |         |         |      | Setting      |      |     |        |   |    |   |         |   |  |
| m ses                              |             | Creary           | See.    | Grevent | Asserts | 18.1 | Owne & Hotel | . IC | (88 | Approx |   |    |   |         |   |  |
| Parchase                           |             | 1.0              |         | -       | 1.      |      |              |      |     |        |   |    |   |         |   |  |
| uvertary 5                         |             |                  |         | -00     | <u></u> | 2    |              |      |     |        |   |    |   |         |   |  |
| Accounting                         |             | Antariante       |         | Actual  | 011     | 0    |              |      |     |        |   |    |   |         |   |  |
| I Chargan & Sark                   |             |                  |         |         |         |      |              |      |     |        |   |    |   |         |   |  |
| Petty Cash                         |             |                  |         |         |         |      |              |      |     |        |   |    |   |         |   |  |
| С окн                              |             |                  |         |         |         |      |              |      |     |        |   |    |   |         |   |  |
| <ul> <li>Approve Center</li> </ul> |             |                  |         |         |         |      |              |      |     |        |   |    |   |         |   |  |
| E Report                           |             |                  |         |         |         |      |              |      |     |        |   |    |   |         |   |  |
| 🗼 Sellery                          | 1           |                  |         |         |         |      |              |      |     |        |   |    |   |         |   |  |
|                                    |             |                  |         |         |         |      |              |      |     |        |   |    |   |         |   |  |
|                                    |             |                  |         |         |         |      |              |      |     |        |   |    |   |         |   |  |
|                                    |             |                  |         |         |         |      |              |      |     |        |   |    |   |         |   |  |
|                                    |             |                  |         |         |         |      |              |      |     |        |   |    |   |         |   |  |
| Tananta Manu                       |             |                  |         |         |         |      |              |      |     |        |   |    |   |         |   |  |

ในการตั้งก่าข้อมูลลูกก้ำสัมพันธ์ มีทั้งหมด 3 เมนู ดังต่อไปนี้

- เมนูกำหนดการตั้งค่าข้อมูลสถานะ โอกาสทางการขาย
- เมนูกำหนดการตั้งค่าข้อมูลอุปกรณ์
- เมนูกำหนดการตั้งค่าข้อมูล CRM Option

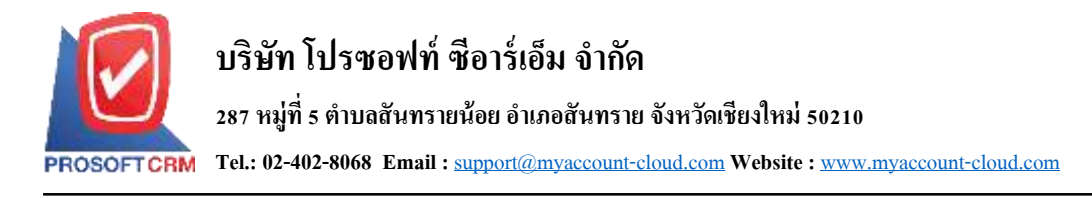

## เมนูกำหนดการตั้งค่าข้อมูลสถานะโอกาสทางการขาย

หมายถึง การกำหนดสถานะ โอกาสทางการขาย เพื่อช่วยในการวิเคราะห์สถานการณ์ที่เกิดขึ้น ว่าสามารถ ปิดการขายสำเร็จหรือล้มเหลวได้

 ผู้ใช้สามารถเพิ่มข้อมูลสถานะโอกาสทางการขายได้ โดยกดเมนู "สถานะโอกาสทางการขาย" เพื่อดูรายการ สถานะโอกาสทางการขาย ที่ระบบได้บันทึกข้อมูลเริ่มต้นให้ ดังรูป

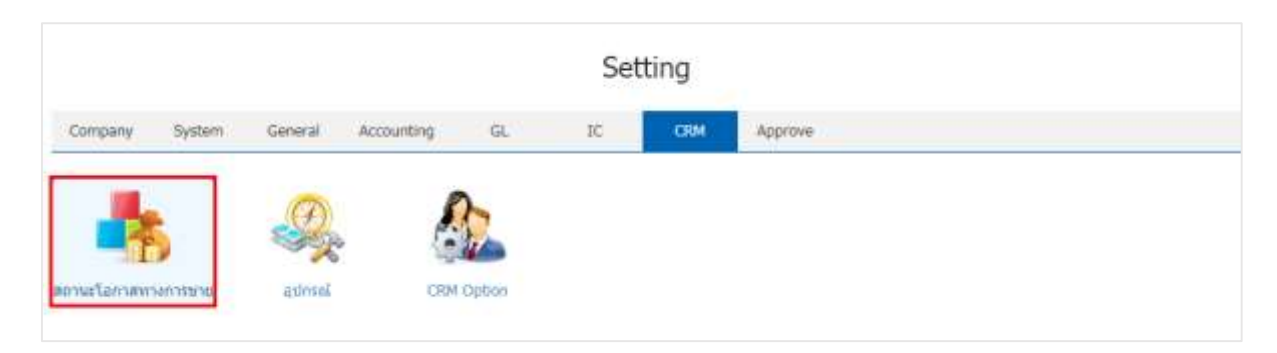

 ระบบจะแสดงหน้าจอรายการข้อมูลสถานะโอกาสทางการขาย ผู้ใช้สามารถสร้างข้อมูลสถานะโอกาส ทางการขายได้ โดยกดปุ่ม "New" > "กรอกข้อมูลรหัสสถานะโอกาส ชื่อสถานะโอกาส เป็นไปได้ (%) และ คำอธิบาย" > "Set to Begin ค่าเริ่มต้นของข้อมูล" > "✓" เพื่อเป็นการบันทึกข้อมูล ดังรูป

|   | ٩              | ***               |               |              |           | Action   |
|---|----------------|-------------------|---------------|--------------|-----------|----------|
|   | รหัสสถานะโอกาส | ชื่อสถานะโอกาส    | เป็นไปได้ (%) | Set to Begin | ค่าอธับาย | Inactive |
| × | OP5-007        | ผ่านการพิจารณษ    | 40.00         | le -         |           | - G (    |
| 1 | OPS-001        | ป็ดการชายไม่สำนัง | 0.00          |              |           |          |
| 1 | OP5-002        | น่าเสนอ           | 10.00         | . 10         |           |          |
| 1 | QPS-003        | กำลังที่จารณา     | 30.00         |              |           |          |
| / | OPS-004        | เสนอราคา          | 50.00         |              |           |          |
| 1 | CP5-005        | อนมิลินี้อ        | 80.00         |              |           |          |
| 1 | 0PS-005        | ปีดการขายสำเร็จ   | 100.00        |              |           |          |

\* หมายเหตุ : หากผู้ใช้ต้องการแก้ไขข้อมูลสถานะ โอกาสทางการขาย โดยกดปุ่ม " 
 \* เพื่อทำการแก้ไข
 \* หมายเหตุ : หากผู้ใช้ต้องการลบข้อมูลสถานะ โอกาสทางการขาย โดยกดปุ่ม "

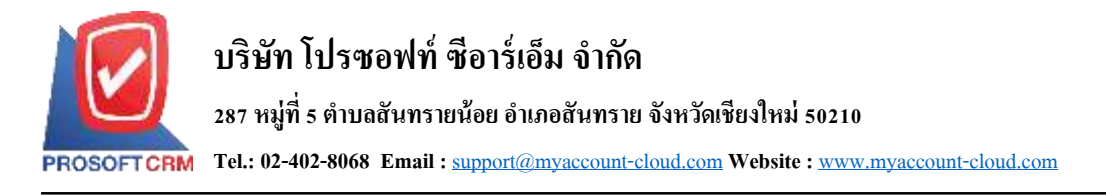

 ผู้ใช้สามารถกำหนดเปิด/ปิดการใช้งานข้อมูลสถานะโอกาสทางการขายได้ เพื่อพักการใช้งานหรือยกเลิก การใช้งานข้อมูลสถานะโอกาสทางการขายนั้น โดยกดปุ่ม "เลือกข้อมูลสถานะโอกาสทางการขายที่ต้องการเปิด/ ปิด" > "Action" > "Active คือการเปิดการใช้งานข้อมูลสถานะโอกาสทางการขาย" หรือ "Inactive คือการปิดการใช้ งานข้อมูลสถานะโอกาสทางการขาย" ระบบจะแสดง Pop – up เพื่อให้ผู้ใช้ยืนยันการเปิด/ปิดการใช้งานข้อมูล สถานะโอกาสทางการขาย ดังรูป

| į. |   |                    | รหัดสถานะโอกาส                               | ชื่อสถานะโอกาส                                             | เป็นไปได่ (%) Set to                      | Begin ฝ่าลสีบาย                   | Coov               |
|----|---|--------------------|----------------------------------------------|------------------------------------------------------------|-------------------------------------------|-----------------------------------|--------------------|
|    | / | 8                  | 0P5-001                                      | ปิดการขายใม่สำเร็จ                                         | 0.00                                      |                                   | Active<br>Inactive |
|    | / | 8                  | OP5-002                                      | น่าเสนอ                                                    | 10.00 -                                   | e.                                | Translate          |
|    | ¢ | •                  | Change Activ                                 | ve Status Confirma                                         | tion                                      |                                   | ×                  |
|    | 6 | •                  | Change Activ                                 | ve Status Confirma                                         | tion                                      |                                   | ×                  |
|    | • | <b>ย</b> ้         | Change Activ                                 | ve Status Confirma<br>วาใช้งานข้อมลล                       | <sup>tion</sup><br>กานะโอกาสทา            | งการขาย                           | ×                  |
|    |   | •<br>ยืเ           | Change Activ<br>นยันการปิด<br>แต้องการปิดใช่ | ve Status Confirma<br>ถใช้งานข้อมูลล<br>ด้านข้อมูลสถานะโอ  | tion<br>โถานะโอกาสทา<br>กาสทางการขาย 1 ร  | เงการขาย<br>ายการใช่หรือไม่       | ×                  |
|    |   | •<br>ยื่เ<br>คุถ   | Change Activ<br>นยันการปิด<br>เต้องการปิดใช่ | ve Status Confirma<br>ถใช้งานข้อมูลส<br>เ้งานข้อมูลสถานะโอ | tion<br>โถานะโอกาลีทา<br>กาสทางการขาย 1 ร | เงการขาย<br>ายการใช่หรือไม่       | ×                  |
|    |   | <b>ย</b> ืเ<br>คุถ | Change Activ<br>นยันการปิด<br>เต้องการปิดใช่ | ve Status Confirma<br>ດໃช້งานข้อมูลส<br>ถ้งานข้อมูลสถานะโอ | tion<br>โถานะโอกาลีทา<br>กาสทางการขาย 1 ร | Iงการขาย<br>ายการใช่หรือไม่<br>OK | Cancel             |

\* หมายเหตุ : กรณีที่แผนกงานมีการเปิดใช้งานข้อมูลสถานะ โอกาสทางการขายอยู่แล้ว ผู้ใช้จะ ไม่สามารถเปิดการ ใช้ข้อมูลสถานะ โอกาสทางการขายซ้ำได้

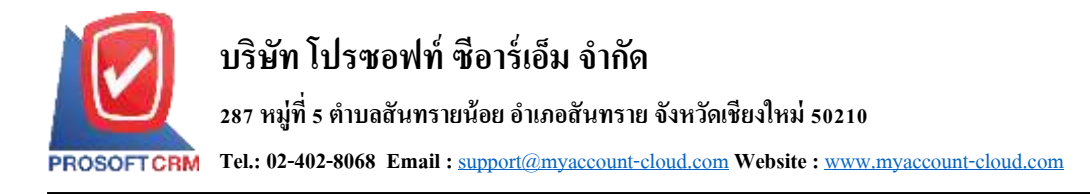

## เมนูกำหนดการตั้งค่าข้อมูลอุปกรณ์

หมายถึง การกำหนดอุปกรณ์ที่พนักงานใช้ในการไปพบลูกค้า รวมถึงช่วยอำนวยความสะดวกในการ นำเสนอข้อมูลสินค้าให้กับลูกค้า

ผู้ใช้สามารถเพิ่มข้อมูลอุปกรณ์ได้ โดยกดเมนู "อุปกรณ์" เพื่อสร้างข้อมูลรายการอุปกรณ์ ดังรูป

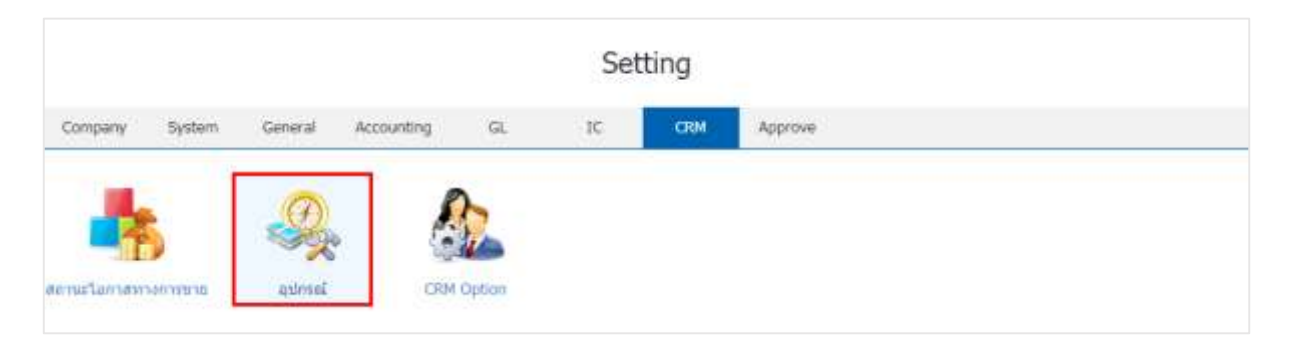

 ระบบจะแสดงหน้าจอรายการข้อมูลอุปกรณ์ ผู้ใช้สามารถสร้างข้อมูลอุปกรณ์ได้ โดยกดปุ่ม "New" > "กรอกข้อมูลรหัสอุปกรณ์ ชื่ออุปกรณ์ และหมายเหตุ" > "✓" เพื่อเป็นการบันทึกข้อมูล ดังรูป

| รพัสอุปกรณ์ | are exercised a                                     |                                                                                                    |                                                                                                    |
|-------------|-----------------------------------------------------|----------------------------------------------------------------------------------------------------|----------------------------------------------------------------------------------------------------|
|             | ข้ออุปกรณ์                                          | พมายเหตุ                                                                                                    | Inactive                                                                                                    |
| ACR-005     | เครื่องคิดเลข                                       |                                                                                                    |                                                                                                    |
| ACR-001     | คอมพิวเตอร์ไม้หมุด                                  |                                                                                                    |                                                                                                    |
| ACR-002     | โทรศัพท์มือข้อ                                      |                                                                                                    |                                                                                                    |
| ACR-003     | กระคาษและชองเอกสาร                                  |                                                                                                    |                                                                                                    |
| ACR-004     | เตรื่องเขียน                                        |                                                                                                    |                                                                                                    |
|             |                                                     |                                                                                                    |                                                                                                    |
|             |                                                     |                                                                                                    |                                                                                                    |
|             |                                                     |                                                                                                    |                                                                                                    |
|             | ACR-005<br>ACR-001<br>ACR-002<br>ACR-003<br>ACR-004 | ACR-005         เครื่องคิดเลข           ACR-001         ตอมพิวเตอร์รับโตบัต           ACR-002         โพรศัพทธิมอริอ           ACR-003         กระอสบองเอกอาร           ACR-004         เตรื่องเขียน | ACR-005         แครื่องคิสเลข           ACR-001         พอมพิวเตอร์โน๊ตบุ๊ค           ACR-002         ใบทรศัพทธิออือ           ACR-003         กระดาษณอะของเอกสาช           ACR-004         เตรื่องเขียน |

\* หมายเหตุ : หากผู้ใช้ต้องการแก้ไขข้อมูลอุปกรณ์ โดยกดปุ่ม " 
 \* หมายเหตุ : หากผู้ใช้ต้องการลบข้อมูลอุปกรณ์ โดยกดปุ่ม "

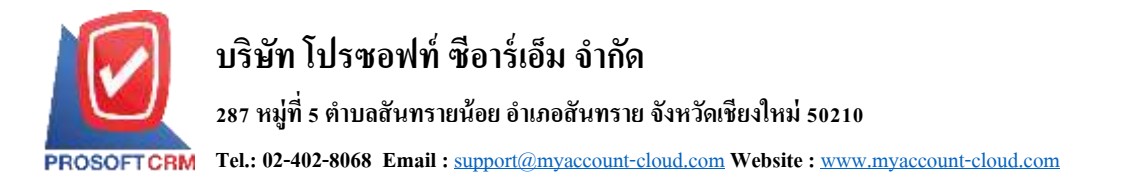

 ผู้ใช้สามารถกำหนดเปิด/ปิดการใช้งานข้อมูลอุปกรณ์ได้ เพื่อพักการใช้งานหรือยกเลิกการใช้งานข้อมูล อุปกรณ์นั้น โดยกดปุ่ม "เลือกข้อมูลอุปกรณ์ที่ต้องการเปิด/ปิด" > "Action" > "Active คือการเปิดการใช้งานข้อมูล อุปกรณ์" หรือ "Inactive คือการปิดการใช้งานข้อมูลอุปกรณ์" ระบบจะแสดง Pop – up เพื่อให้ผู้ใช้ยืนยันการเปิด/ ปิดการใช้งานข้อมูลอุปกรณ์ ดังรูป

5

|    |   |            | Q                           |                                             |                        | Action -  |
|----|---|------------|-----------------------------|---------------------------------------------|------------------------|-----------|
| Ű. |   |            | าทัสอุปกรณ์                 | ชื่อสุปกรณ์                                 | พมายเทตุ               | Copy      |
| ×  | 1 |            | ACR-001                     | ดอมพินธอร์โน้ตปุด                           |                        | Active    |
| 8  | 1 |            | ACR-002                     | โทรส์ทหนีลอิล                               |                        | Translate |
|    | 6 | •          | Change Activ                | ve Status Confirmatio                       | n                      | ×         |
|    | ę | ยืบ<br>จุณ | เย้นการปิด<br>ต้องการปิดใช่ | ดใช้งานข้อมูลอุป<br>ว้งานข้อมูลอุปกรณ์ 1 รา | กรณ์<br>ยการใช่หรือไม่ |           |
|    |   |            |                             |                                             |                        | OK Cancel |

\* หมายเหตุ : กรณีที่แผนกงานมีการเปิดใช้งานข้อมูลอุปกรณ์อยู่แล้ว ผู้ใช้จะ ไม่สามารถเปิดการใช้ข้อมูลอุปกรณ์ซ้ำ ได้

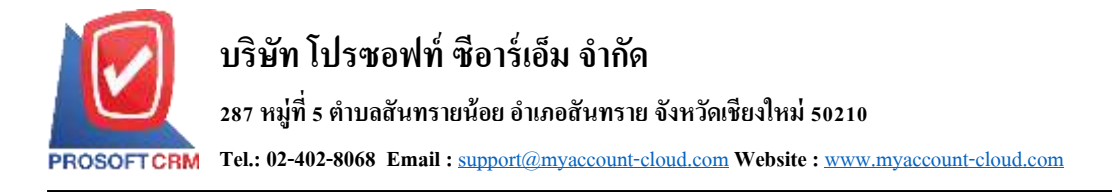

## เมนูกำหนดการตั้งค่าข้อมูล CRM Option

หมายถึง การกำหนด Option ต่างๆ ที่ใช้ในการบันทึกข้อมูลรายวัน ที่เกี่ยวข้อง CRM

1. ผู้ใช้สามารถแก้ไขข้อมูล CRM Option ได้ โดยกดเมนู "CRM Option" ดังรูป

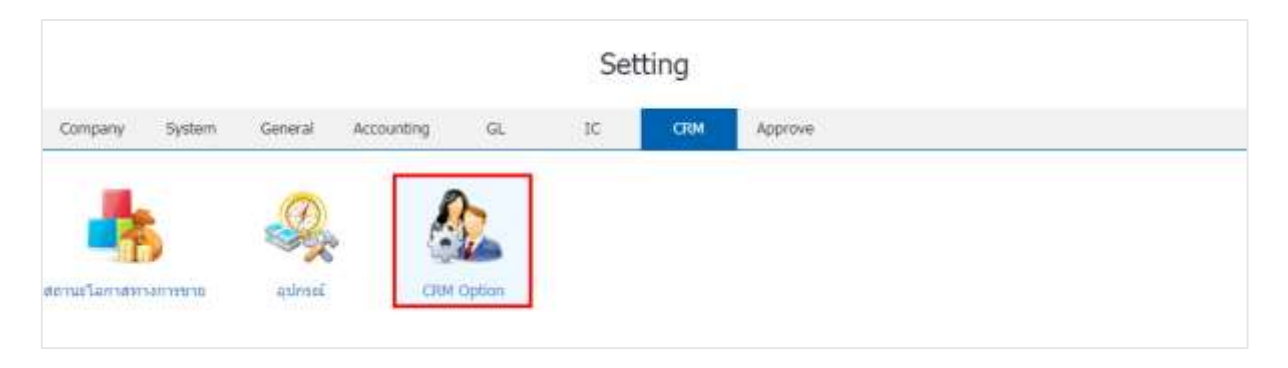

2. ระบบจะแสดงหน้าจอรายการข้อมูล CRM Option ผู้ใช้สามารถแก้ไขข้อมูลสิทธิ์การคีย์ข้อมูลได้ โดยมี รายละเอียด ดังนี้

- สามารถคีย์ข้อมูลย้อนหลังได้ คือ ผู้ใช้สามารถบันทึกข้อมูล CRM ย้อนหลังได้
- ไม่สามารถคีย์ข้อมูลย้อนหลังได้ คือ ผู้ใช้ไม่สามารถบันทึกข้อมูล CRM ย้อนหลังได้

| CRM Option                       |      | ×      |
|----------------------------------|------|--------|
| สิทธิ์การคีย์ข้อมูล              |      |        |
| 💿 สามารถคีย์ข้อมูลย้อนหลังได้    |      |        |
| 🔘 ไม่สามารถคีย์ข้อมูลย้อนหลังได้ |      |        |
|                                  |      |        |
|                                  | Save | Cancel |
|                                  |      |        |